# 900612 ESP -- SURF Center : ESP GUI Users Guide

This page last changed on Oct 31, 2011 by kgomes.

This is a quick sequence of steps to get the user up and running with the ESP GUI application. When you first start up the ESP GUI application, it will look quite bland (we are working on that)  $\stackrel{\bigcirc}{\smile}$ .

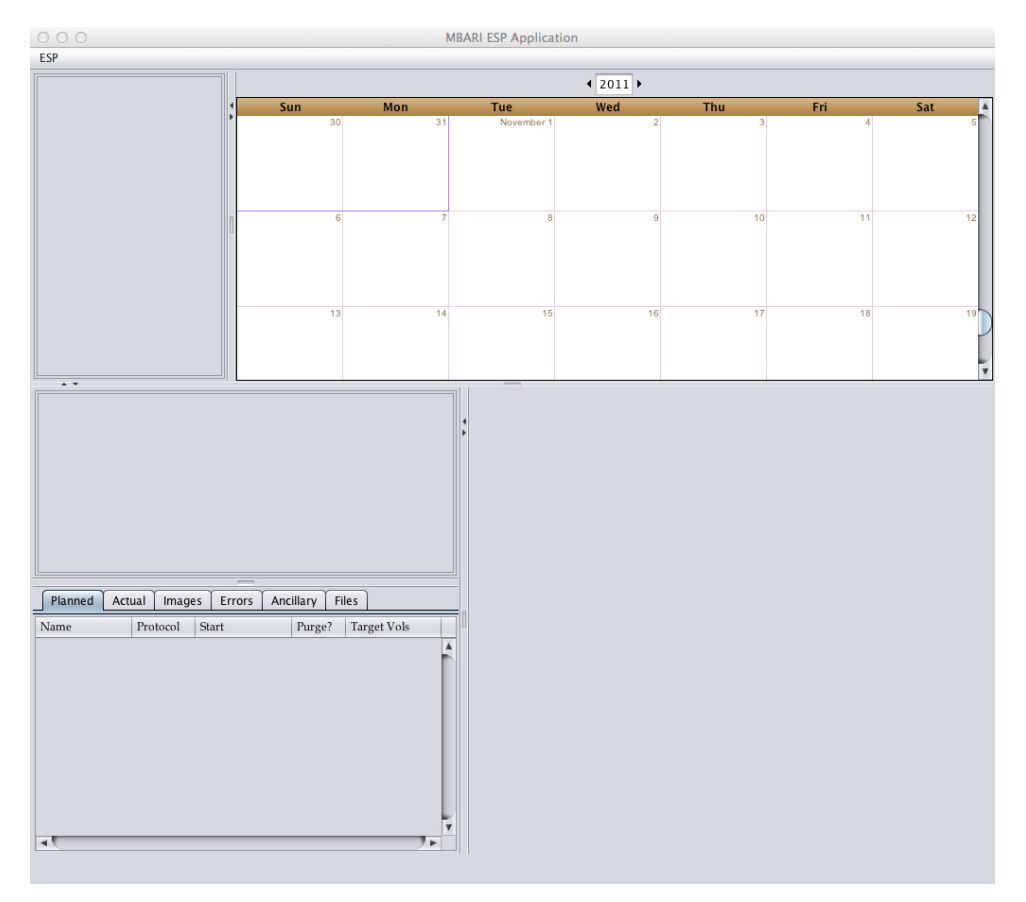

There are five areas in the ESP GUI:

- 1. "Instrument List Window" (upper left corner)

- Instrument List window (upper left corner)
   "Calendar Window" (upper right corner)
   "Protocol Graph Window" (middle left)
   "Protocol, Event, and Data Window" (lower left corner).
   "Context Sensitive Details Window" (lower right corner).

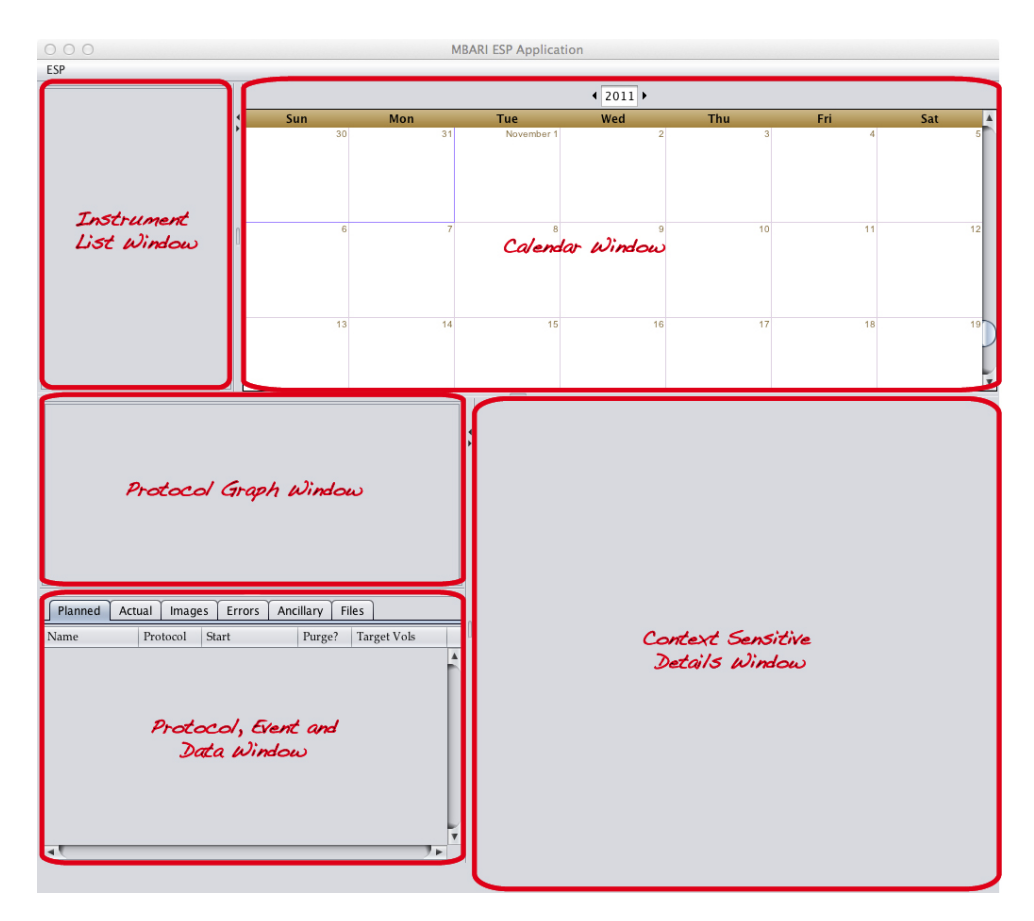

You will get the idea behind these windows as we work through these examples.

#### Configuration

Before getting started, it is best to take care of a couple of settings in the ESP GUI application. If you go to the **ESP** menu and select **Preferences...**, you will see some settings that are common across all instruments and missions.

| 000         | ESP Application Preferences |
|-------------|-----------------------------|
| Local Stora | ge                          |
| Directory   | /Users/kgomes/esp_data      |
| WebDAV St   | torage                      |
| Protocol    | https 🔻                     |
| Hostname    | alfresco.mbari.org          |
| Base URL    | /alfresco/webdav/Data/ESP   |
| Username    | espgui                      |
| Password    | *****                       |
| Confirm     | *****                       |
|             | Save Cancel                 |

The **Local Storage: Directory** field indicates the local disk path where the application will store copies of the various mission files that the GUI works with. It defaults to the user's home directory, but it can be changed. The GUI application will append a directory with the ESP's name and another directory for the mission name to divide up the local storage of mission related files. For example, in the above figure, the base local directory for data storage is */Users/kgomes/esp\_data*. If I create ESP named *Gordon* and create a mission for Gordon called *JuanDeFuca*, the files for that mission will be stored on the local disk in the directory:

/Users/kgomes/esp\_data/Gordon/JuanDeFuca

In the **WebDAV Storage** section, these settings give the application the information it needs to store all the products and files for the various ESP's and their missions on a WebDAV server. This function was created to assist end users by allowing them to send their files to a central WebDAV repository where technical support could review them and offer assistance. Think of it as a way for the ESP to "call home".

- 1. **Protocol**: This will either be "https" or "http", but should really be https.
- 2. **Hostname**: This is the hostname of the WebDAV server where the files will be copied to. In MBARI's case we use an Alfresco content management server.
- 3. **Base URL**: This is the base URL where the files will be copied to. In this example, there is a WebDAV directory structure that looks like:

https://alfresco.mbari.org/alfresco/webdav/Data/ESP

which serves as the base for the file locations. Using the example above, if we have the ESP Gordon running a mission called "JuanDeFuca", the directory structure that will be created for the files is:

https://alfresco.mbari.org/alfresco/webdav/Data/ESP/Gordon/JuanDeFuca

- 4. Username: The login to the WebDAV server
- 5. **Password/Confirm**: The password to use for the WebDAV login.

#### **Mission Planning**

The first function of the GUI is to plan a mission for your ESP. In order to do this, there are a couple of steps that need to be taken as initial setup so you can generate mission plans. You must first create the instrument itself, and then you must define various protocols that can be placed in a mission plan. First let's create a new instrument.

1. In the **ESP** drop down menu, select the **New Instrument...** option.

| Sun N<br>30       | <b>1on</b><br>31 | Tue<br>November 1                                       | <ul> <li>✓ 2011 →</li> <li>Wed</li> <li>2</li> </ul>                                              | Thu 3                                                                    | Fri<br>4                                                                                                    | Sat                                                                                                    |
|-------------------|------------------|---------------------------------------------------------|---------------------------------------------------------------------------------------------------|--------------------------------------------------------------------------|----------------------------------------------------------------------------------------------------|----------------------------------------------------------------------------------------------------|
| Sun N<br>30       | <b>Aon</b><br>31 | Tue<br>November 1                                       | Wed 2                                                                                             | Thu 3                                                                    | Fri<br>4                                                                                                    | Sat                                                                                                    |
| 30                | 31               | November 1                                              | 2                                                                                                 | 3                                                                        | 4                                                                                                    | 5                                                                                                    |
|                   |                  |                                                         |                                                                                                   |                                                                          |                                                                                                    |                                                                                                    |
|                   |                  |                                                         |                                                                                                   |                                                                          |                                                                                                    |                                                                                                    |
|                   |                  |                                                         |                                                                                                   |                                                                          |                                                                                                    |                                                                                                    |
|                   |                  |                                                         |                                                                                                   |                                                                          |                                                                                                    |                                                                                                    |
|                   | 7                |                                                         |                                                                                                   | 10                                                                       | 44                                                                                                    | 10                                                                                                    |
| 0                 | ,                | 0                                                       | 5                                                                                                 | 10                                                                       |                                                                                                    | 12                                                                                                    |
|                   |                  |                                                         |                                                                                                   |                                                                          |                                                                                                    |                                                                                                    |
|                   |                  |                                                         |                                                                                                   |                                                                          |                                                                                                    |                                                                                                    |
|                   |                  |                                                         |                                                                                                   |                                                                          |                                                                                                    |                                                                                                    |
| 13                | 14               | 15                                                      | 16                                                                                                | 17                                                                       | 18                                                                                                    | 19                                                                                                    |
|                   |                  |                                                         |                                                                                                   |                                                                          |                                                                                                    |                                                                                                    |
|                   |                  |                                                         |                                                                                                   |                                                                          |                                                                                                    |                                                                                                    |
|                   |                  |                                                         |                                                                                                   |                                                                          |                                                                                                    |                                                                                                    |
| s Ancillary Files |                  |                                                         |                                                                                                   |                                                                          |                                                                                                    |                                                                                                    |
| Purge? Target     | Vols             |                                                         |                                                                                                   |                                                                          |                                                                                                    |                                                                                                    |
|                   | ŕ                |                                                         |                                                                                                   |                                                                          |                                                                                                    |                                                                                                    |
|                   |                  | 6 7<br>13 14<br>s Ancillary Files<br>Purge? Target Vols | 0     7     8       13     14     15       s     Ancillary     Files       Purge?     Target Vols | 6 7 6 0<br>13 14 15 16<br><u>s Ancillary Files</u><br>Purge? Target Vols | 6     7     8     9     10       13     14     15     16     17       s     Ancillary     Files       Purge?     Target Vols | 0       7       8       9       10       11         13       14       15       16       17       18         s       Ancillary       Files       1       1       1 |

2. A dialog window will appear that prompts you for the information about the ESP that you are using. In this example, we are using the ESP named 'Gordon' with a serial number of '1' and we chose a yellow color. Click on 'Save' to save the information you entered.

## Instrument FTP not used yet

Please note that while, in theory, you could use the GUI and point it to the FTP server on the instrument itself, it has not been implemented as there is some discussion about whether you would ever want to do that. We use a shore station FTP server that keeps all the files in sync with the instrument itself and then point the GUI to that FTP server (this will be shown later). For the time being, just leave all the FTP fields blank.

| 😝 🔿 😑 Edit Instrument Information |              |  |  |  |  |
|-----------------------------------|--------------|--|--|--|--|
| Name                              | Gordon       |  |  |  |  |
| Serial Number                     | 1            |  |  |  |  |
| FTP Hostname                      |              |  |  |  |  |
| FTP IP Address                    |              |  |  |  |  |
| FTP Username                      |              |  |  |  |  |
| FTP Password                      |              |  |  |  |  |
| FTP Password Confirm              |              |  |  |  |  |
|                                   | Choose Color |  |  |  |  |
| Sa                                | ve Cancel    |  |  |  |  |

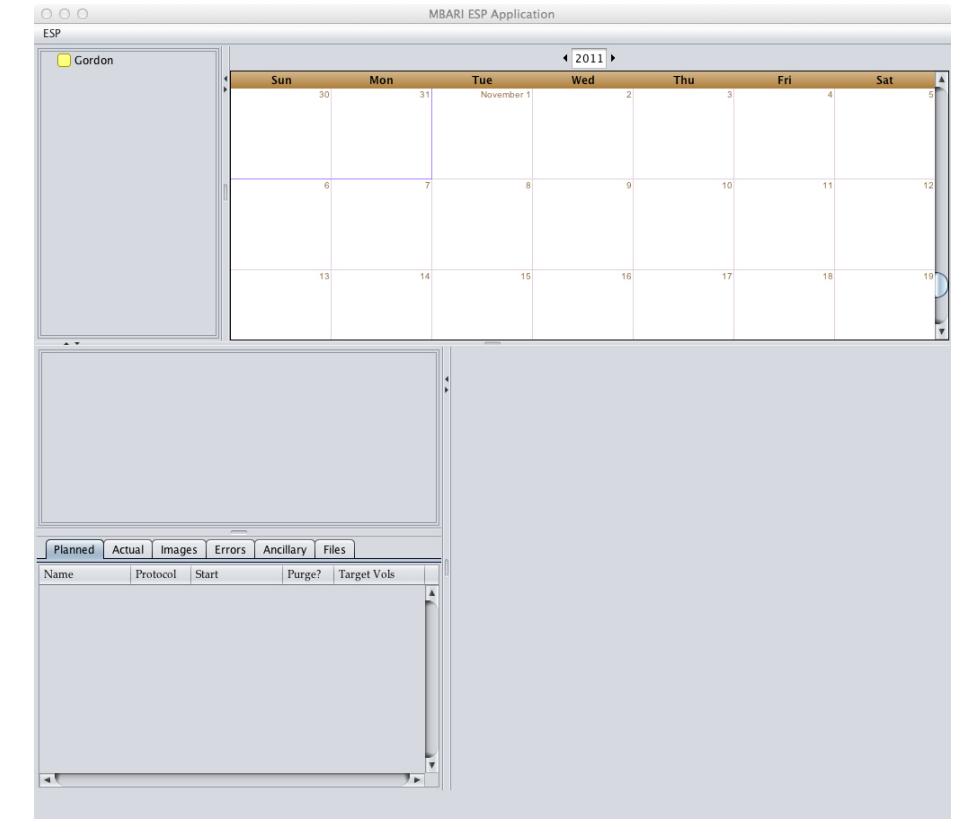

3. Once you save the information, you will see your new instrument definition in the GUI.

4. Now that the instrument is defined, we must define the various protocols that the instrument will be running. To do this, click on the **ESP** menu and then select **Define Protocol...**.

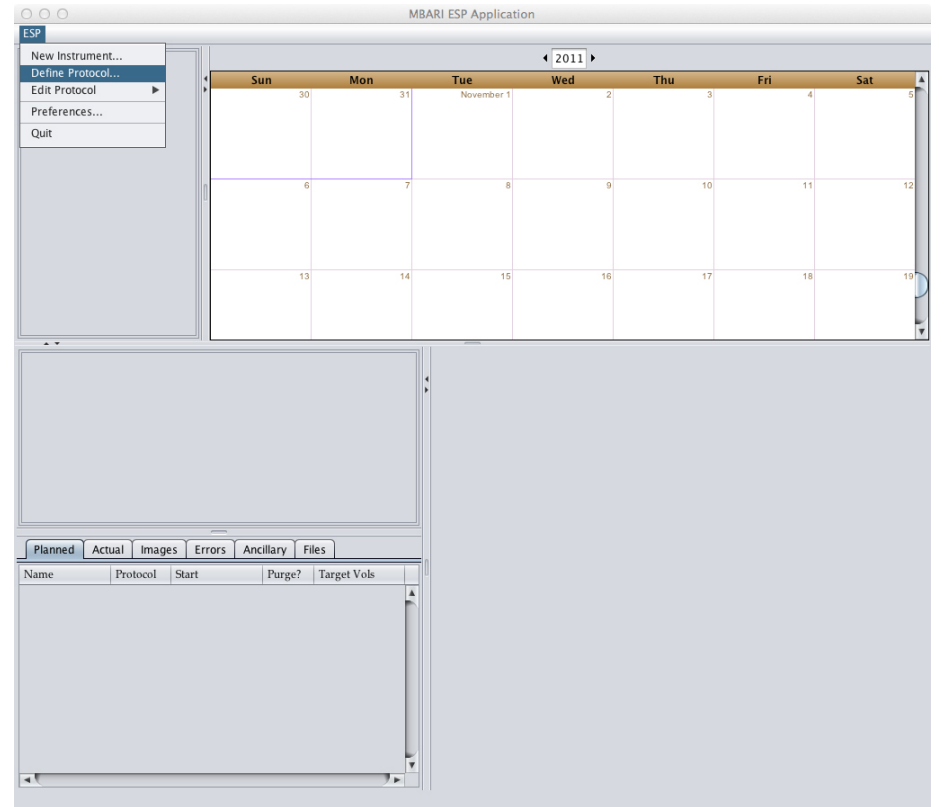

This brings up a dialog where you can edit a new protocol that can be used in planning an ESP mission.

| ○ ○ ○ Protocol Definition   |
|-----------------------------|
| Name hab                    |
| Choose Color                |
| Sample Volume 1000.0        |
| Archive Volume 🗹 500        |
| Duration (mins) 240         |
| Delay to Sample (mins) 5    |
| 🗹 Initial Purge? 🗌 No Kill? |
| Save Delete Cancel          |

In the figure, we have defined a new protocol with the name 'hab'. NOTE: The color selector was used in an older version to display on the calendar but is no longer used and will be removed in the future, you can ignore the color chooser. The default sample volume was chosen as 1000ml. The checkbox next to **Archive Volume** indicates that an archive should be performed after the protocol and it will use a sample volume of 500ml. For mission planning purposes, it is good to define an approximate length (in minutes) that the protocol normally takes to run (in this case we chose 240 minutes). The **Delay to Sample** field indicates the approximate amount of time it takes between when this protocol is started by the ESP and when the sample should actually start to draw water from the environment (in this case 5 minutes). The **Initial Purge** checkbox tells the ESP to perform an initial purge when this protocol is run (selected in this case) and the **No Kill?** checkbox indicates if the kill step should be skipped (in this case the kill step is going to happen).

Remember that when you are defining a protocol in this step, you are defining a *template* of the various protocols you will use to plan your mission. When you actually plan your mission, you will be given an opportunity to customize each of these settings.

### Protocol Name is Critical

The name that you assign to the protocol is REALLY important as that is the name that will be placed in the generated missions script and should match a protocol that has been defined in a ruby script on the machine. For example, if there is a 'hab.rb' script on the ESP that you would like to use in your plans, make sure you define the protocol name as 'tab'.

5. I did not go through each step here, but using this technique, I defined the following protocols

| Name  | Sample<br>Volume | Archive<br>Volume | Duration | Delay to<br>Sample | Initial<br>Purge | No Kill? |
|-------|------------------|-------------------|----------|--------------------|------------------|----------|
| hab   | 1000             | 500               | 240      | 5                  | 0                |          |
| da    | 1000             | nil               | 300      | 7                  | 0                |          |
| habda | 1000             | 500               | 240      | 5                  | 0                |          |
| bac   | 1000             | 500               | 200      | 3                  | 0                |          |
| larv  | 1000             | 500               | 55       | 10                 | 0                |          |
| mfb   | 500              | nil               | 180      | 30                 | 0                |          |

| pcr | 1000 | 500 | 120 | 0 | 0 |  |
|-----|------|-----|-----|---|---|--|
|     |      |     |     |   |   |  |

## wcr created for you

The ESP GUI will automatically create the archive protocol 'wcr' for you.

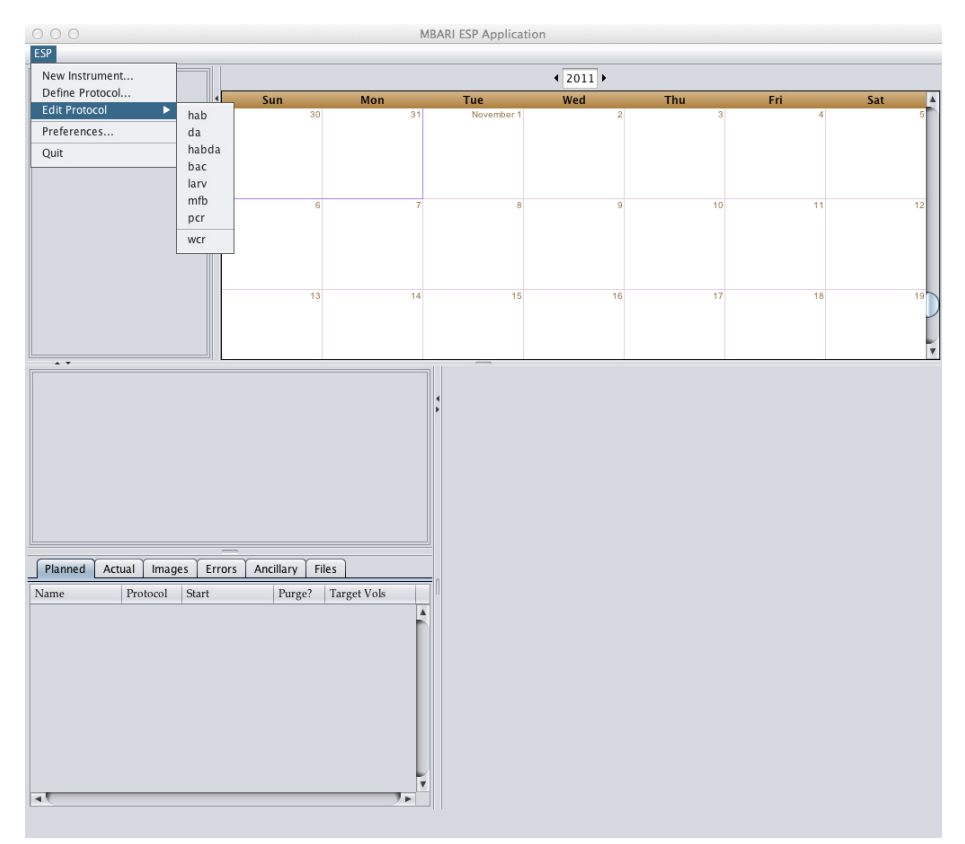

6. Now we are ready to create a mission for the Gordon ESP. Mouse over the instrument you want to create a mission for in the instrument window and right-click on it, then select **New Mission...**.

| 000                        |                    | MBAR | I ESP Application |          |     |     |       |
|----------------------------|--------------------|------|-------------------|----------|-----|-----|-------|
| ESP                        |                    |      |                   |          |     |     |       |
| Gor                        |                    |      |                   | 4 2011 ▶ |     |     |       |
| New Mission                | Sun Me             | on   | Tue               | Wed      | Thu | Fri | Sat 🔺 |
| Edit Gordon                | 30                 | 31   | November 1        | 2        | 3   | 4   | 5     |
|                            |                    |      |                   |          |     |     |       |
|                            |                    |      |                   |          |     |     |       |
|                            |                    |      |                   |          |     |     |       |
| 0                          | 6                  | 7    | 8                 | 9        | 10  | 11  | 12    |
|                            |                    |      |                   |          |     |     |       |
|                            |                    |      |                   |          |     |     |       |
|                            |                    |      |                   |          |     |     |       |
|                            | 13                 | 14   | 15                | 16       | 17  | 18  | 19    |
|                            |                    |      |                   |          |     |     |       |
|                            |                    |      |                   |          |     |     | Y     |
|                            |                    |      |                   |          |     |     |       |
|                            |                    | 1    |                   |          |     |     |       |
|                            |                    |      |                   |          |     |     |       |
|                            |                    |      |                   |          |     |     |       |
|                            |                    |      |                   |          |     |     |       |
|                            |                    |      |                   |          |     |     |       |
|                            |                    |      |                   |          |     |     |       |
|                            |                    |      |                   |          |     |     |       |
|                            |                    |      |                   |          |     |     |       |
| Planned Actual Images Erro | rs Ancillary Files |      |                   |          |     |     |       |
| Name Protocol Start        | Purge? Target V    | ols  |                   |          |     |     |       |
|                            |                    | Ê.   |                   |          |     |     |       |
|                            |                    |      |                   |          |     |     |       |
|                            |                    |      |                   |          |     |     |       |
|                            |                    |      |                   |          |     |     |       |
|                            |                    |      |                   |          |     |     |       |
|                            |                    |      |                   |          |     |     |       |
|                            |                    |      |                   |          |     |     |       |
|                            |                    | Y    |                   |          |     |     |       |
| 4                          |                    | 7 F  |                   |          |     |     |       |

7. This brings up a dialog window that allows you to fill in the information related to the mission that the ESP will be executing.

| 000          | Mission Detai                               | ils for Gordon |              |
|--------------|---------------------------------------------|----------------|--------------|
| Name         | JuanDeFuca                                  | Latitude       | 43.031757    |
| Start Tube   | 2                                           | Longitude      | -126.752014  |
| Туре         | 4km                                         | Depth          | 1000.0       |
| Court Date   | Jul 15, 2011                                |                | Aug 31, 2011 |
| Start Date   | 00:00:00                                    | End Date       | 00:00:00     |
| FTP Hostname | ftp.mbari.org                               | Mode           | real         |
| FTP Root     | /pub/kgomes/ESP/test/data/Gordon/JuanDeFuca | Home Path      |              |
| FTP Username | anonymous                                   | Config Path    |              |
| FTP Password | *****                                       | Log Path       | /var/log/esp |
| Log File     | real.log                                    | Path           |              |
|              | Save Dele                                   | te Cancel      |              |

| Field    | Description                                                                                                    | This Example                                       |
|----------|----------------------------------------------------------------------------------------------------|----------------------------------------------------|
| Name     | This is a user friendly name<br>that you want to call you<br>mission. One thing to note<br>with this name and the<br>instrument name is that the<br>GUI will use the name of the<br>instrument and the mission as<br>a directory structure on your<br>local machine to store local<br>copies of all the files that the<br>ESP produces/uses. For this<br>reason, we don't allow spaces<br>in mission names. | In this example, we simply chose <i>JuanDeFuca</i> |
| Latitude | This is the latitude where the ESP will be deployed                                                                                                    | 43.031757                                          |

| Start Tube   | This is the tube that will be used when this mission is started.                                                                                                    | 2                                                                                                    |
|--------------|----------------------------------------------------------------------------------------------------|----------------------------------------------------------------------------------------------------|
| Longitude    | This is the longitude where the ESP will be deployed                                                                                                    | -126.752014                                                                                                    |
| Туре         | This is a drop down selection<br>of a few available types of<br>mission: Shallow, MFB, 1km,<br>4km                                                                                                    | 4km                                                                                                    |
| Depth        | The depth at which the ESP will be deployed                                                                                                    | 1000m                                                                                                    |
| Start Date   | This is the date and time of the start of the mission                                                                                                    | 7/15/2011 00:00:00                                                                                                    |
| End Date     | The date at which the mission will end                                                                                                    | 8/31/2011 00:00:00                                                                                                    |
| FTP Hostname | This is the hostname of the<br>FTP server which will host the<br>files that the ESP is generating<br>during its mission. This FTP<br>site is used to pull down the<br>files to your local machine for<br>analysis | ftp.mbari.org                                                                                                    |
| Mode         | The mode the mission will be<br>running in. This is most likely<br>"real", but there are "Simfast",<br>"Simreal", and "Quick" modes<br>as well                                                                    | real                                                                                                    |
| FTP Root     | This is the base directory on<br>the FTP server where the ESP<br>will be recording it's files. This<br>is usually where the log file is<br>located.                                                               | In this example, the complete<br>FTP URL to the data is: ftp://<br>ftp.mbari.org/pub/kgomes/<br>ESP/test/data/Gordon/<br>JuanDeFuca_ which means the<br>host is _ftp.mbari.org and the<br>FTP Root is /pub/kgomes/ESP/<br>test/data/Gordon/JuanDeFuca.<br>A sample of what the directory<br>contents for a mission might<br>look like, see the figure below. |
| Home Path    | Not used                                                                                                    |                                                                                                    |
| FTP Username | This is the username that will be used to connect to the FTP server                                                                                                    | anonymous                                                                                                    |
| Config Path  | Not used                                                                                                    |                                                                                                    |

| FTP Password | This is the password that will be used to connect to the FTP server                                                                                                    |              |
|--------------|----------------------------------------------------------------------------------------------------|--------------|
| Log Path     | This is the path on the ESP<br>itself where the files are begin<br>written (images, real.log, .pcr,<br>etc.). This is used by the GUI<br>when it parses the log file<br>looking for information as it<br>needs to know where to find<br>files in the FTP structure. | /var/log/esp |
| Log File     | This is the name of the file<br>that is being written to by the<br>ESP during its operation                                                                                                    | real.log     |
| Path         | Not used                                                                                                    |              |

When all the information is filled out, click on "Save" to save the mission.

- 8. In the instruments window, if you now click on the arrow to the left of the instrument (Gordon) you will see a tree view with your new mission listed below.
- 9. Click on the check box next to the mission (JuanDeFuca) to bring the mission into view in the Calendar Window.

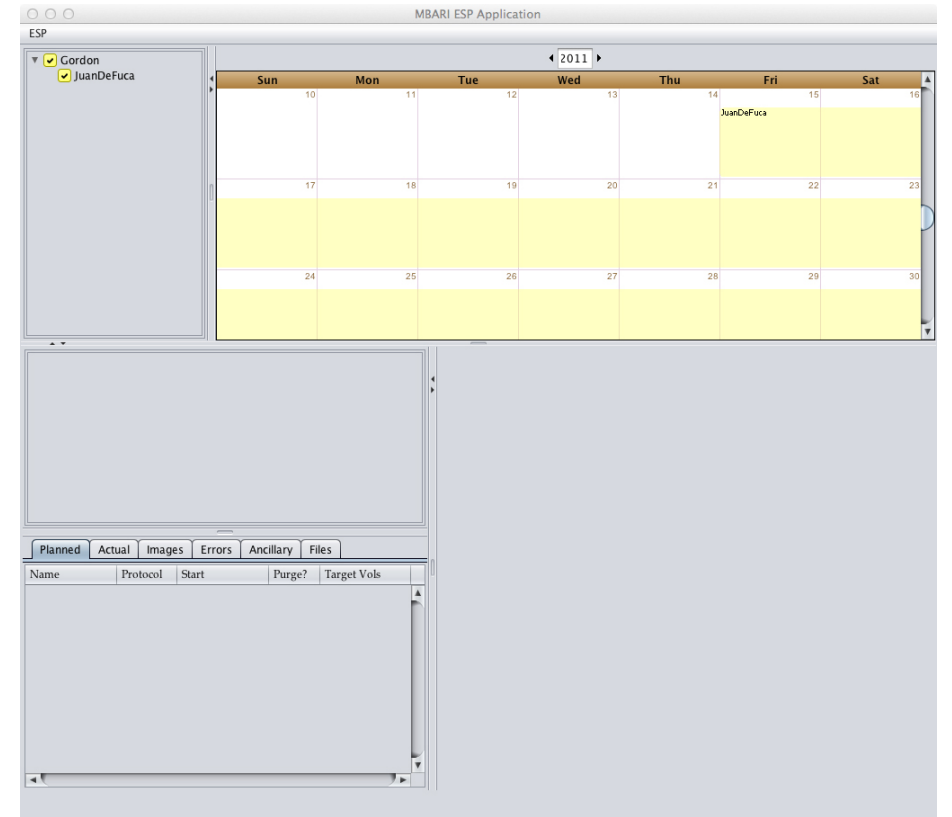

10. Now it is time to add some protocols to your mission! If you right click on the calendar at the approximate time that the protocol is to run, you will get a context menu that will allow you to select the protocol you will to insert into the mission. In the figure below, we are adding a "bac" protocol in the afternoon of the 19th of July.

|                           |                      | MBAR     | I ESP Application |        |       |            |        |
|---------------------------|----------------------|----------|-------------------|--------|-------|------------|--------|
| ESP                       |                      |          |                   |        |       |            |        |
| 🔻 🖌 Gordon                |                      |          | 4                 | 2011 🕨 |       |            |        |
| JuanDeFuca                | Sun 10               | Mon      | Tue V             | Ved 13 | Thu   | Fri        | Sat 16 |
|                           |                      |          |                   |        |       | JuanDeFuca |        |
|                           |                      |          |                   |        |       |            |        |
|                           |                      |          |                   |        |       |            |        |
|                           | 17                   | 18       | 19                | 20     | 21    | 22         | 23     |
|                           |                      |          |                   |        |       |            | _      |
|                           |                      |          |                   |        |       |            |        |
|                           |                      |          | Add Protocol      | •      | hab   |            |        |
|                           | 24                   | 25       | Generate Script   |        | da 28 | 29         | 30     |
|                           |                      |          | Interpet Log      |        | habda |            |        |
|                           |                      |          | Export to CSV F   | ile    | larv  |            |        |
| ••                        |                      |          | Edit              |        | mfb   |            |        |
|                           |                      | •        | Delete            |        | wer   |            |        |
|                           |                      |          |                   | L      | wei   |            |        |
|                           |                      |          |                   |        |       |            |        |
|                           |                      |          |                   |        |       |            |        |
|                           |                      |          |                   |        |       |            |        |
|                           |                      |          |                   |        |       |            |        |
|                           |                      |          |                   |        |       |            |        |
| Planned Actual Images Err | rors Ancillary Files |          |                   |        |       |            |        |
| Name Protocol Start       | Purge? Targe         | tVols    |                   |        |       |            |        |
|                           |                      | <u>_</u> |                   |        |       |            |        |
|                           |                      |          |                   |        |       |            |        |
|                           |                      |          |                   |        |       |            |        |
|                           |                      |          |                   |        |       |            |        |
|                           |                      |          |                   |        |       |            |        |
|                           |                      |          |                   |        |       |            |        |
|                           |                      |          |                   |        |       |            |        |
|                           |                      | Y        |                   |        |       |            |        |
| 4                         |                      | 7 Þ      |                   |        |       |            |        |

11. This brings up a dialog to allow you to edit specific information about this protocol run.

| $\Theta \cap \Theta$        | Process Definition        |  |  |  |  |
|-----------------------------|---------------------------|--|--|--|--|
| Name                        | My First BAC              |  |  |  |  |
| Start Time                  | Jul 19, 2011 🔳 16:00:00 🗼 |  |  |  |  |
| Sample Volume               | 800                       |  |  |  |  |
| Archive Volume              | 300                       |  |  |  |  |
| ☑ Initial Purge? 🗌 No Kill? |                           |  |  |  |  |
| Sav                         | e Delete Cancel           |  |  |  |  |

12. I changed the name to something meaningful to me and then changed the time, sample volume and archive volume to match what I wanted for this particular run of the bac protocol. Then click on "Save" to save the protocol in the mission.

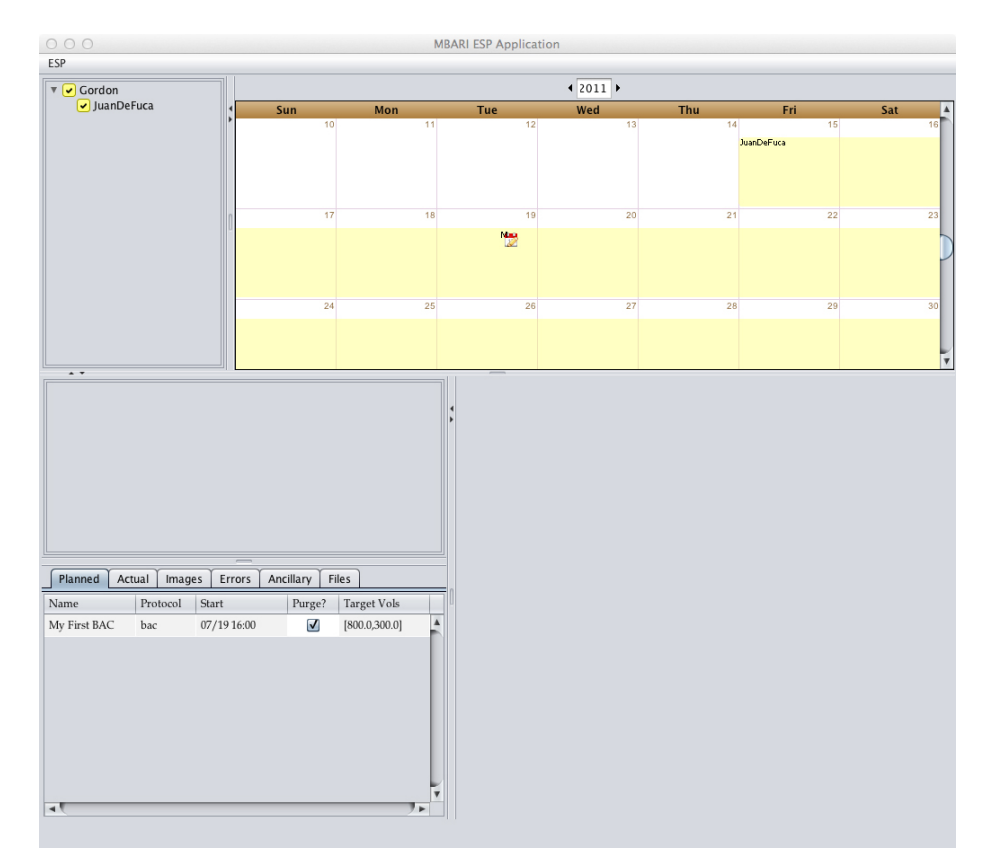

13. What you now see is a small calendar icon in the upper portion of the colored mission bar on the calendar. It is place at the top of the mission bar to indicate that it is a planned protocol, not one that was extracted from the log file (which you will see later). Also, the small pencil on the icon means that it is a planned protocol, not an actual one. The small letter at the front of the icon is used to help distinguish the which protocol this is. It is simply the first letter of the name that you gave the protocol. You will alos notice the list of "Planned" protocols in the lower left pane shows the list of protocols you have planned so far. I used the same method to add 5 more protocols to the mission plan as an example.

|                |           |             |              |                | MBARI ESP Applicat | tion                                                                                                    |      |      |     |
|----------------|-----------|-------------|--------------|----------------|--------------------|----------------------------------------------------------------------------------------------------|------|------|-----|
| ESP            |           |             |              |                |                    |                                                                                                    |      |      |     |
| 🔻 🖌 Gordon     |           |             |              |                |                    | 4 2011 ▶                                                                                                    |      |      |     |
| 🖌 JuanDe       | Fuca      | 5           | Sun          | Mon            | Tue                | Wed                                                                                                    | Thu  | Fri  | Sat |
|                |           |             |              |                |                    |                                                                                                    |      |      |     |
|                |           |             | 17           | 18             | 19                 | 20                                                                                                    | 21   | 22   | 23  |
|                |           |             |              |                | Neg                |                                                                                                    | dang | leg  |     |
|                |           |             |              |                | Lasc.              |                                                                                                    |      | LAC. |     |
|                |           | 0           |              |                |                    |                                                                                                    |      |      |     |
|                |           |             | 24           | 25             | 26                 | 27                                                                                                    | 28   | 29   | 30  |
|                |           |             |              | hag            | hag                | bag                                                                                                    |      |      |     |
|                |           |             |              | 144C           | 14C                | Land Contraction of the second second |      |      |     |
|                |           |             |              |                |                    |                                                                                                    |      |      |     |
|                |           |             | 31           | August 1       | 2                  | 3                                                                                                    | 4    | 5    | 6   |
|                |           |             |              |                |                    |                                                                                                    |      |      |     |
|                |           |             |              |                |                    |                                                                                                    |      |      |     |
| Planned Ac     | tual Imag | es Errors A | ncillary   F | iles           |                    |                                                                                                    |      |      |     |
| Name           | Protocol  | Start       | Purge?       | Target Vols    |                    |                                                                                                    |      |      |     |
| My First BAC   | bac       | 07/19 16:00 | ✓            | [800.0,300.0]  | <b>A</b>           |                                                                                                    |      |      |     |
| da_7_21_2011   | da        | 07/21 09:33 | $\checkmark$ | [1000.0,nil]   |                    |                                                                                                    |      |      |     |
| larv_7_22_2011 | larv      | 07/22 12:06 | $\checkmark$ | [1000.0,500.0] |                    |                                                                                                    |      |      |     |
| habda_7_25_2   | habda     | 07/25 09:07 | $\checkmark$ | [1000.0,500.0] |                    |                                                                                                    |      |      |     |
| hab_7_26_2011  | hab       | 07/26 12:44 | $\checkmark$ | [1000.0,500.0] |                    |                                                                                                    |      |      |     |
| bac_7_27_2011  | bac       | 07/27 09:58 | $\checkmark$ | [1000.0,500.0] |                    |                                                                                                    |      |      |     |
|                |           |             |              |                |                    |                                                                                                    |      |      |     |
|                |           |             |              |                | ¥                  |                                                                                                    |      |      |     |

14. Once you have the mission the way you like it, you can generate the ruby script that will execute the mission on the ESP by right-clicking on either the mission in the Calendar Window or in the Instrument List Window and selecting "Generate Script...".

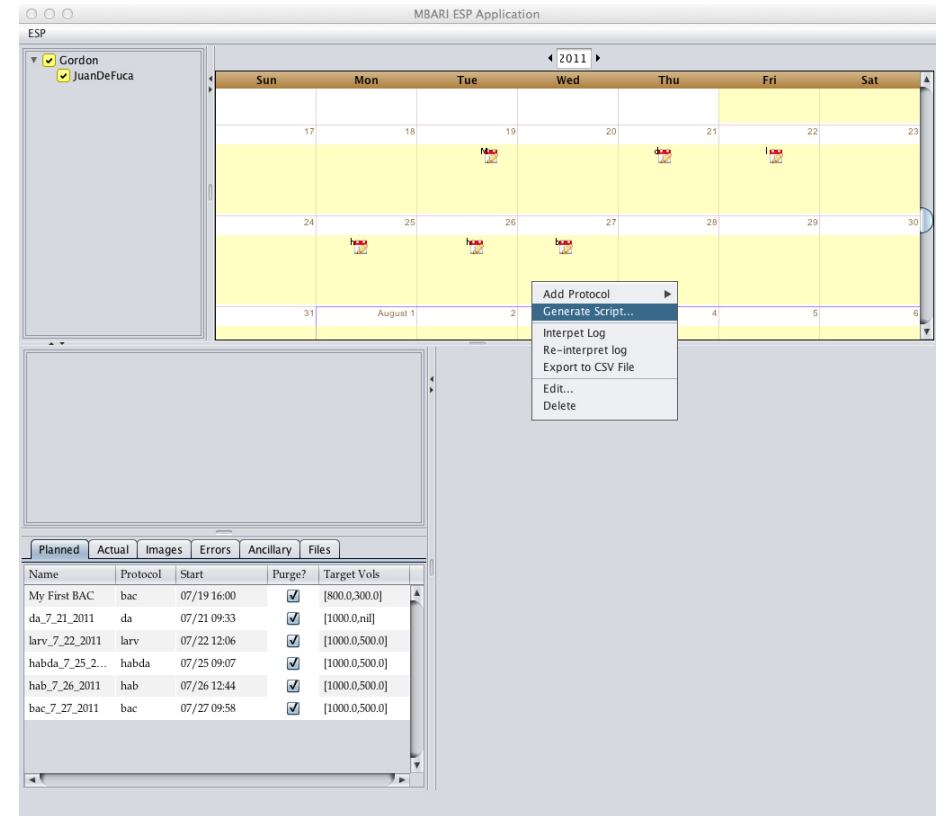

15. This opens a window that displays the script and gives you and option to save it to your local disk somewhere (click on "Save Script...") to do this.

O O Mission Script Generation Results # The ESP Mission script for mission JuanDeFuca # Generated by the ESP GUI on 08:58:03 10/31/2011 # Misstion starts on 00:00:00 07/15/2011 # Mission Ends on 00:00:00 08/31/2011 mission :startTube=>2, :until=>"00:00:00 08/31/2011" do # My First BAC at "16:00:00 07/19/2011" do initialPurge; bac [800.0,300.0]; end # da\_7\_21\_2011 at "09:33:27 07/21/2011" do initialPurge; da [1000.0,nil]; end # larv\_7\_22\_2011 at "12:06:22 07/22/2011" do initialPurge; larv [1000.0,500.0]; end # habda\_7\_25\_2011 at "09:07:57 07/25/2011" do initialPurge; habda [1000.0,500.0]; end # hab\_7\_26\_2011 at "12:44:36 07/26/2011" do initialPurge; hab [1000.0,500.0]; end # bac\_7\_27\_2011 at "09:58:56 07/27/2011" do initialPurge; bac [1000.0,500.0]; end end Save Script... Cancel

#### **Data Management and Analysis**

Once your mission is underway, the ESP GUI can be used to look at and analyze the data that the ESP is generating. Once the ESP starts generating logs, images and files, you should see them show up in

the FTP site that you defined in the mission planning portion above. Continuing with that example, if I start the GUI, expand the arrow next to "Gordon" and then select the checkbox next to the "JuanDeFuca" mission, it will appear in the calendar view. With that selected, let's look a little closer at the Protocol, Event and Data Window. As mentioned above, the first tab "Planned" shows you the protocols that have been planned for this mission (what you created earlier). You can select the "Actual" tab, but will not see anything yet as we have not parsed the log file from the ESP to see what has actually happened out there. The same goes for "Images", "Errors" and "Ancillary". Nothing will show in these tabs until the GUI has had an opportunity to parse the information out of the log file that the ESP generates (which we will do shortly). Which brings us to the "Files" tab.

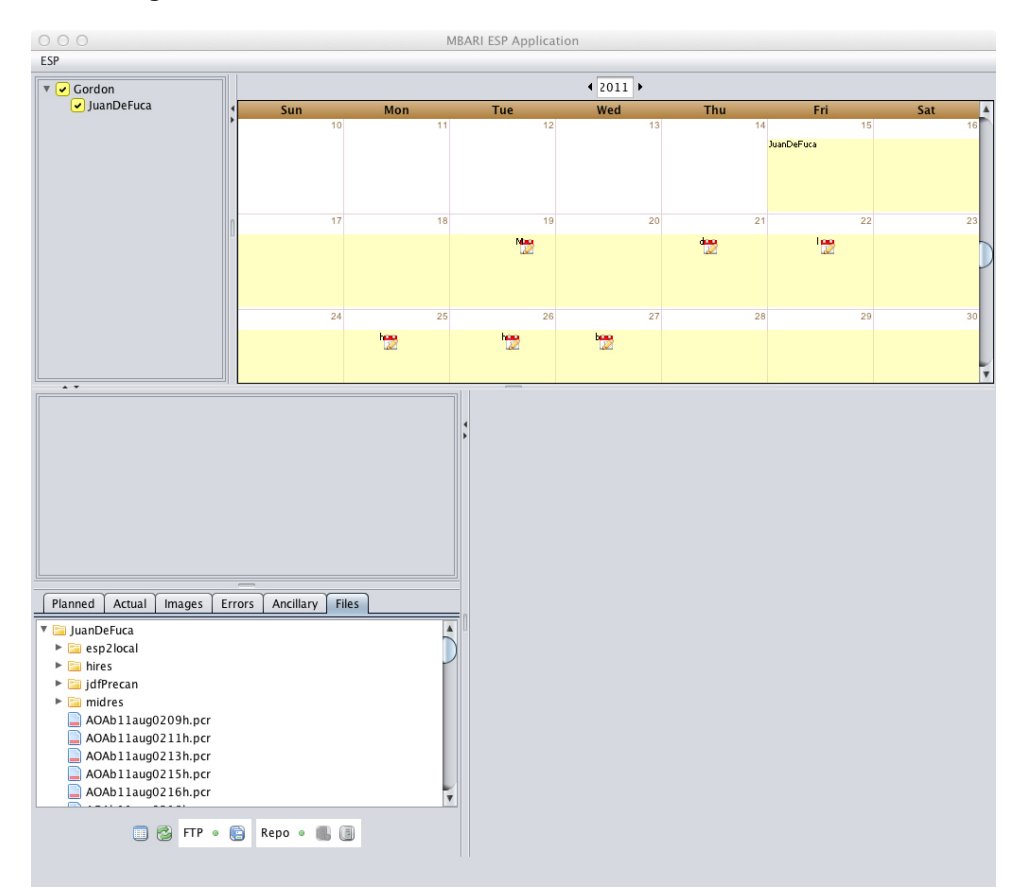

The Files tab is a tree view of the combination of the files both in your local directory and on the remote FTP server. In this case what you can see is that all of the files listed here are available on the remote server but not on your local disk drive. This is indicated by the icon having red bar on the bottom. If the icon has a green bar only it is both on the remote server and on your local disk and the two are in sync. If the icon has a green bar and two small arrows it means that the file is located both on your disk and on the remote server, but they are out of sync and in need of a re-sync. If the icon has no color on it, it is on your local disk and not on the remote server and nothing needs to be done. Let's examine what your options are at this point.

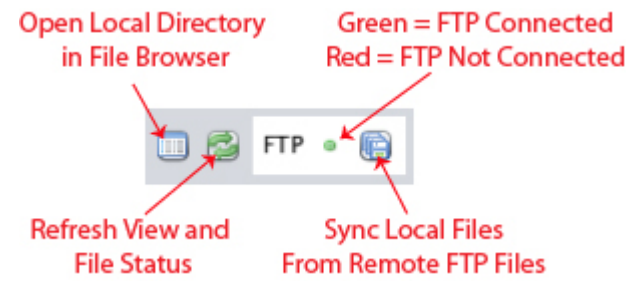

The above figure shows some the control panel for the file synchronization with the FTP server. The first button will simply open the directory on your local disk where the files are being stored so you can find them easily in your file manager. The second button simply examines the remote and local file directories and refreshes the view of their status. Assuming the light is green (and not red which would indicate that there is something incorrect with the FTP configuration in the mission and the GUI cannot connect to the FTP server), the last button will pull down the most recent version of the remote files on the FTP server and synchronize your local files to those on the remote FTP server. Depending on your connection and the

size of the files, this can sometimes take a while to perform. Once this is done, all the files should show green to indicate they are synchronized with the FTP server.

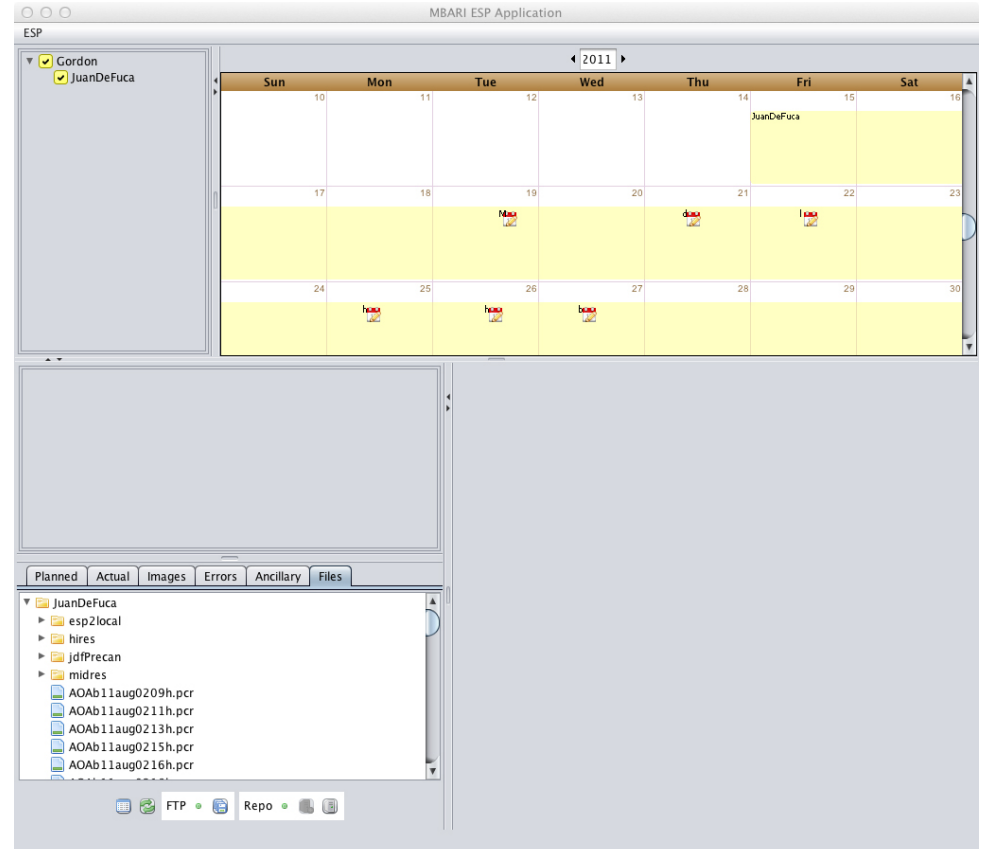

After the sync, you should see copies of the files on your local hard drive. Now with the files synchronized locally, you can tell the GUI to go ahead and parse the log file for information about protocols, samples, images, ancillary data, etc. This can be done by right-clicking on either the mission in the Instrument Window or in the Calendar Window and selecting **Interpret Log**.

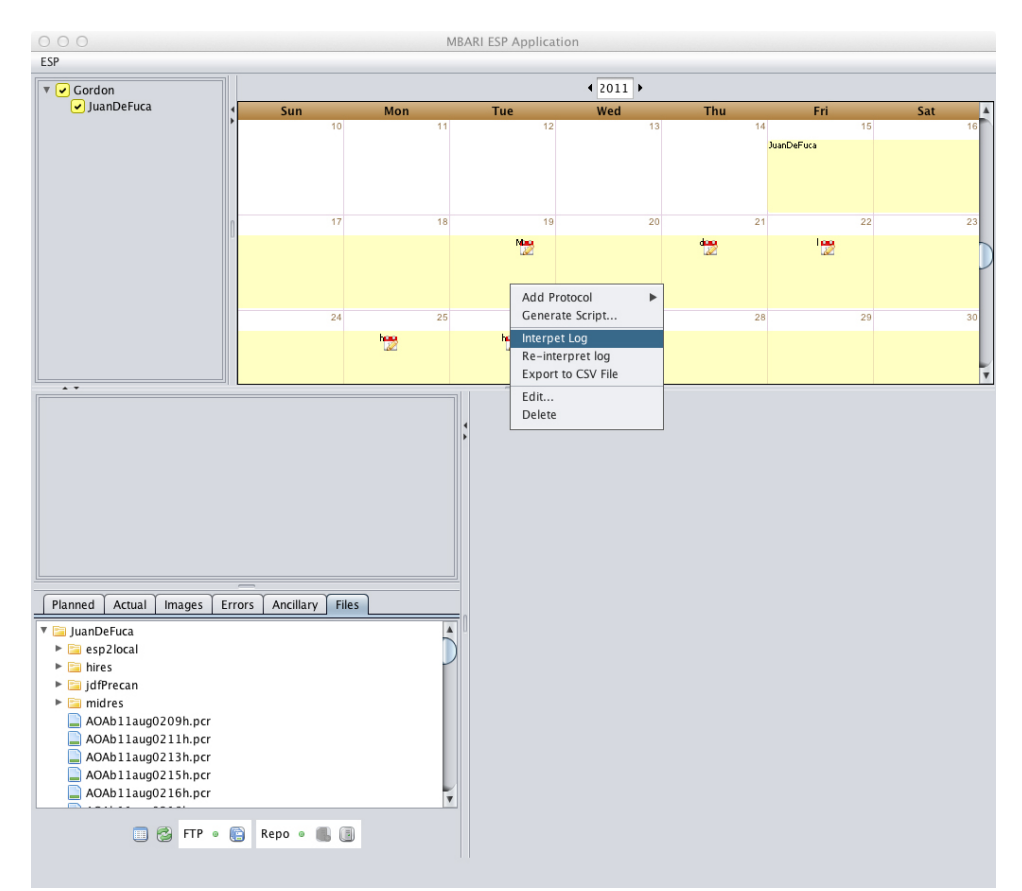

A window will open showing you the progress of the log file parsing.

| ESP: Gordon                             | Deployment: JuanDeFuca |
|-----------------------------------------|------------------------|
| File t                                  | o parse: real.log      |
|                                         | Close                  |
| Sample started MAIN thread              |                        |
| Sample started MAIN thread              |                        |
| Process run pcr wcr_7_22_2011 found     |                        |
| Sample started WCR thread               |                        |
| Image /hires/pcr11jul2218h160s.tif foun | d.                     |
| Image /pcr11jul2218h40s.tif found.      |                        |
| Image /midres/pcr11jul2218h.tif found.  |                        |
| Image /hires/bac11aug0514h160s.tif fou  | ind.                   |
| Image /bac11aug0514h40s.tif found.      |                        |
| Image /midres/bac11aug0514h.tif found   |                        |

Once the log interpretation is complete, you should see many more things in the calendar view. In the figure below you will notice several new things. The exclamation points in the middle of the mission bar on the calendar indicate an error during the run of the ESP and the calendar icons with green arrows at the bottom of the mission bar indicate protocols that were found in the log file.

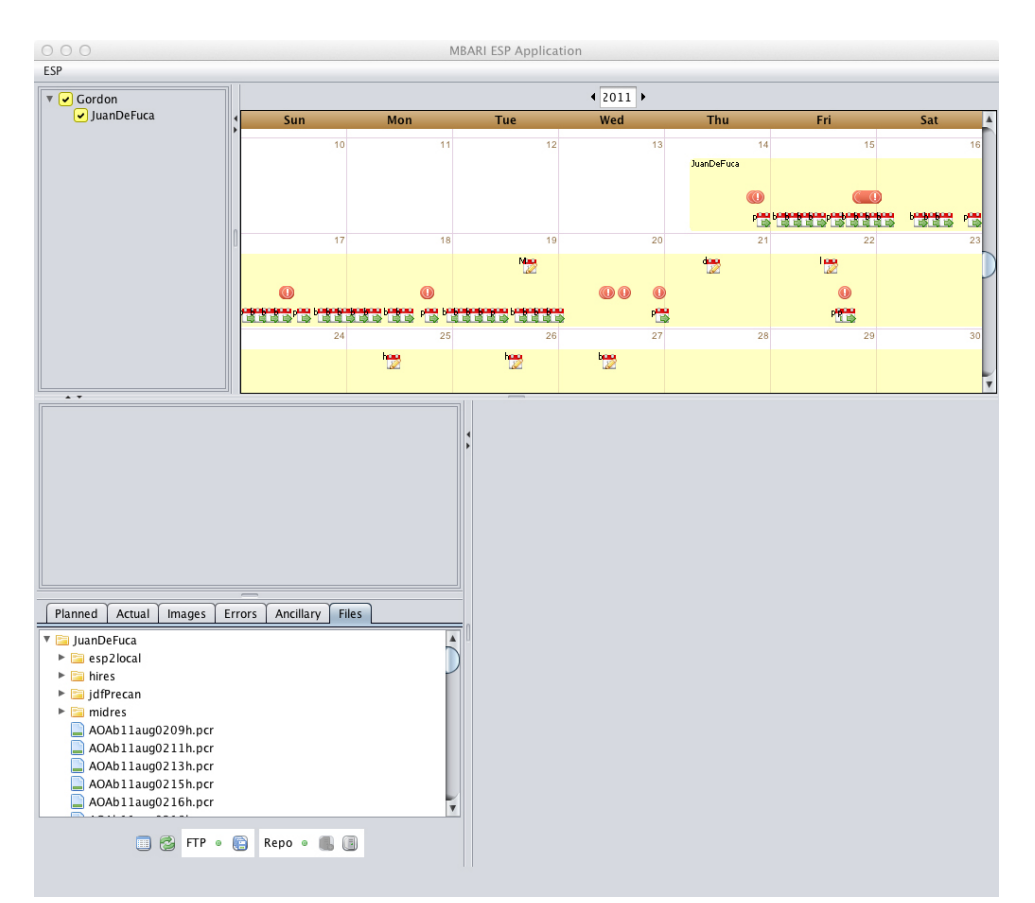

At this point, we can begin to explore some information about the currently deployed ESP. If you select the "Actual" tab in the lower left pane, you will see the list of protocols that were interpreted from the log file. You see the name of the protocol, the start date and time, the target/actual volumes of the associated water sample and the difference between the target and actual (if there is one).

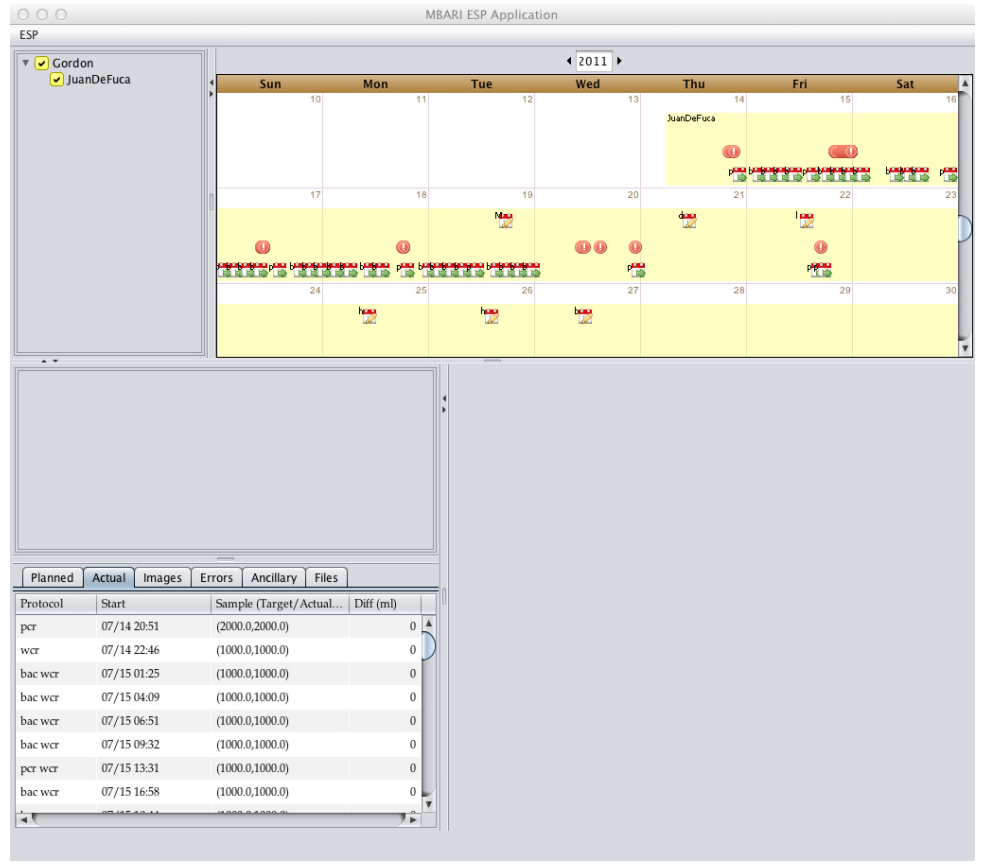

If you click on the protocol either in the calendar view or in the "Actual" table, you will see more details about the protocol in both the Protocol Graph Window and in the Context Sensitive Details Window. In the following figure, I selected the first pcr protocol.

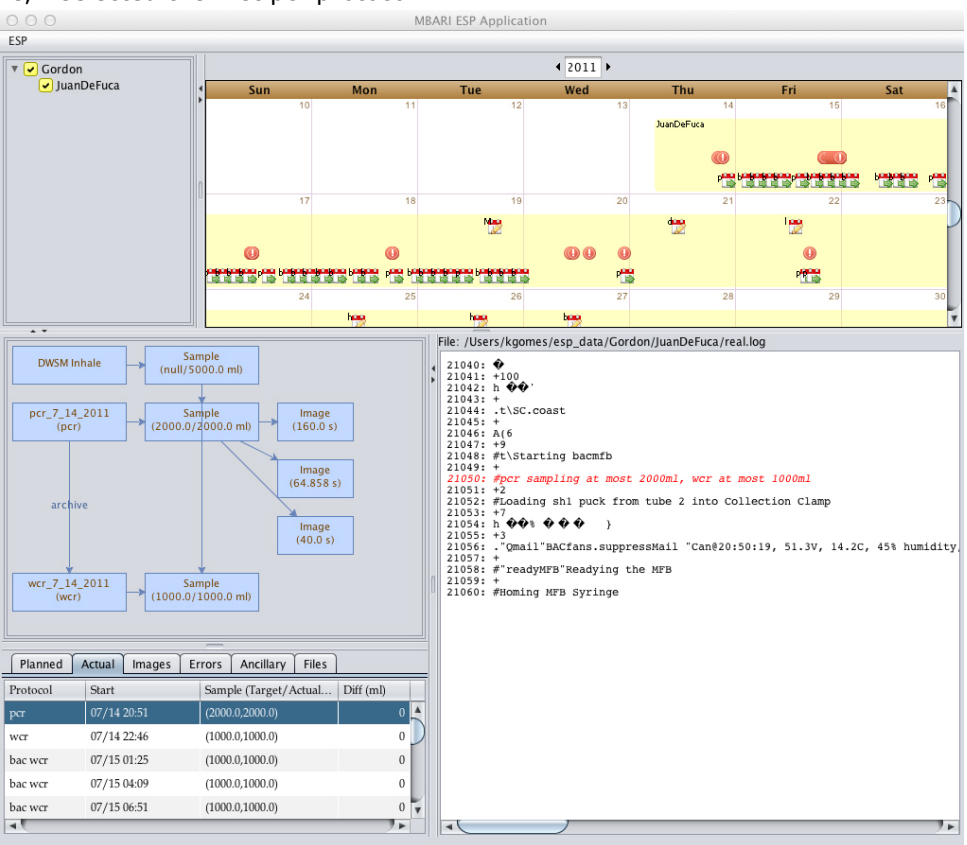

In the Protocol Graph Window you can see some details about the various related artifacts. In this example, since this if from the Deep ESP, you can see that the water sample associated with the PCR itself was extracted from a DWSM sample. You can also see the associated images that were taken of the analyzed sample associated with the PCR. The WCR that is show gives you the information that there was indeed an archive performed in association with this PCR. In the context sensitive details window on the lower right side of the screen you can see the entry in the log file that the PCR protocol was extracted from. If you select one of the images in the graph or switch to the "Images" tab, you will get more information about the image you have selected.

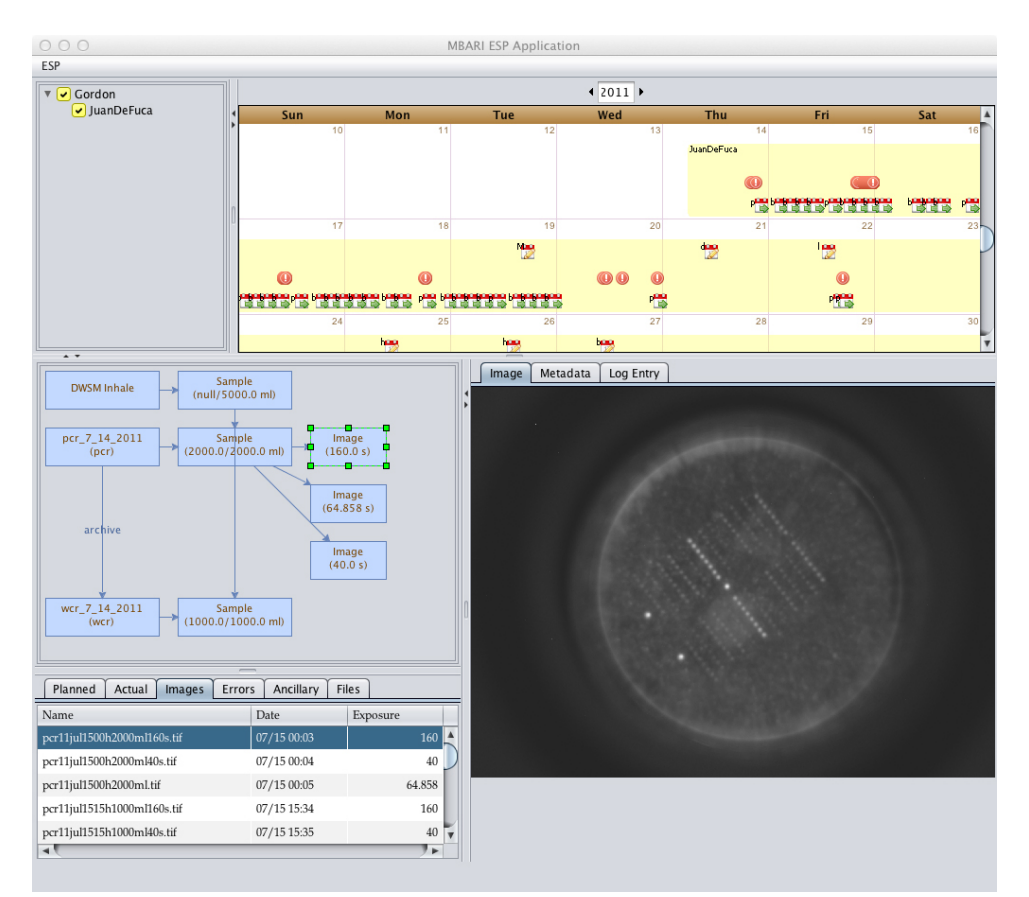

The image tab shows a table with some information about the selected image such as the date and time it was taken and the exposure that was used. In the context sensitive details panel, you can see the image itself and if you select the "Metadata" tab you will see the information extracted from the TIFF image itself. The "Log Entry" tab shows the location in the log file that this entry was extracted from. Next if you select an Error exclamation point in the calendar view, or switch to the "Error" tab, you will get more information about the errors that were discovered in the log file.

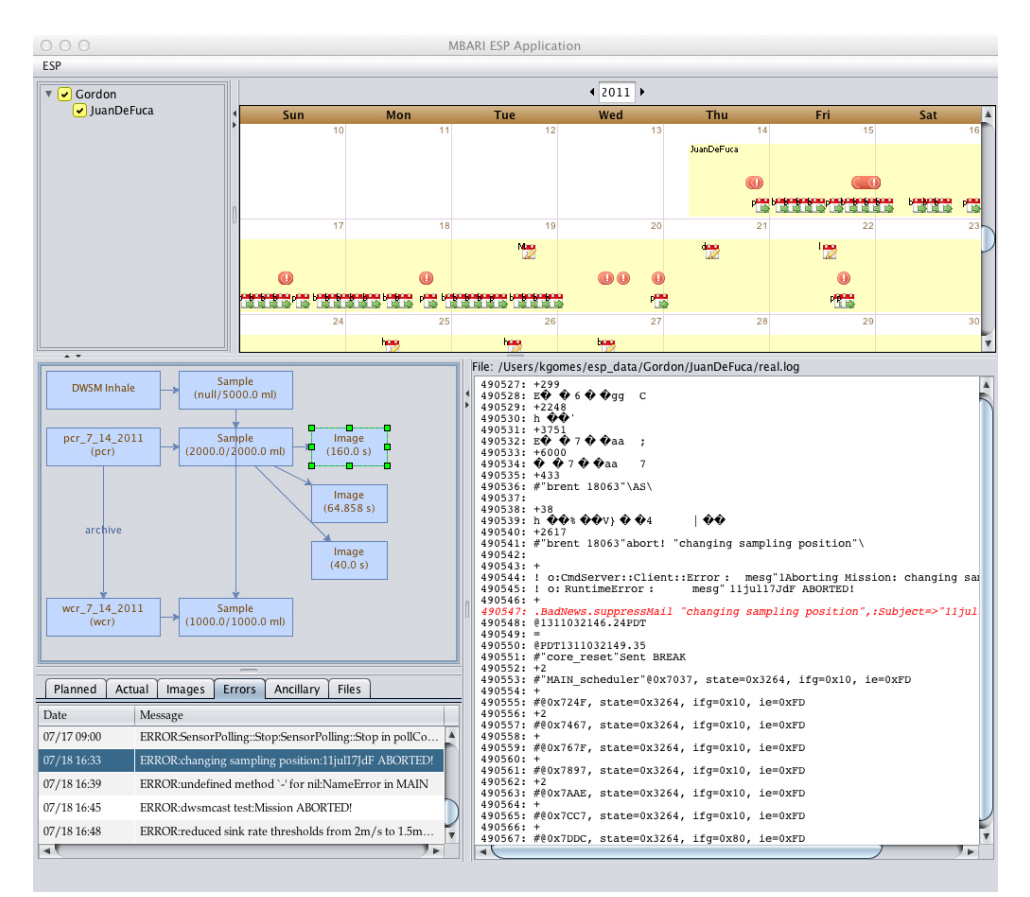

In this example, you can see the error is the abort of the mission and when that error occurred. In the context details window, you can see the log entry with a window of lines on both sides of the entry so you can see the context in which the error occurred. If you select the "Ancillary" tab, you can get information about the ancillary data that was extracted from the log file. This is the data the is logged by sensors in the ESP itself in addition to other contextual sensors that are attached to the ESP and are logging their data through the ESP. In the example shown below, there is data available from the ESP Can itself as well as from an associated CTD and an ISUS. If you select an appropriate time window (for this example, I chose Jul 17 through July 20, then choose the variables you are interested in and click "Refresh", you will see a plot of the various data in the context sensitive details window.

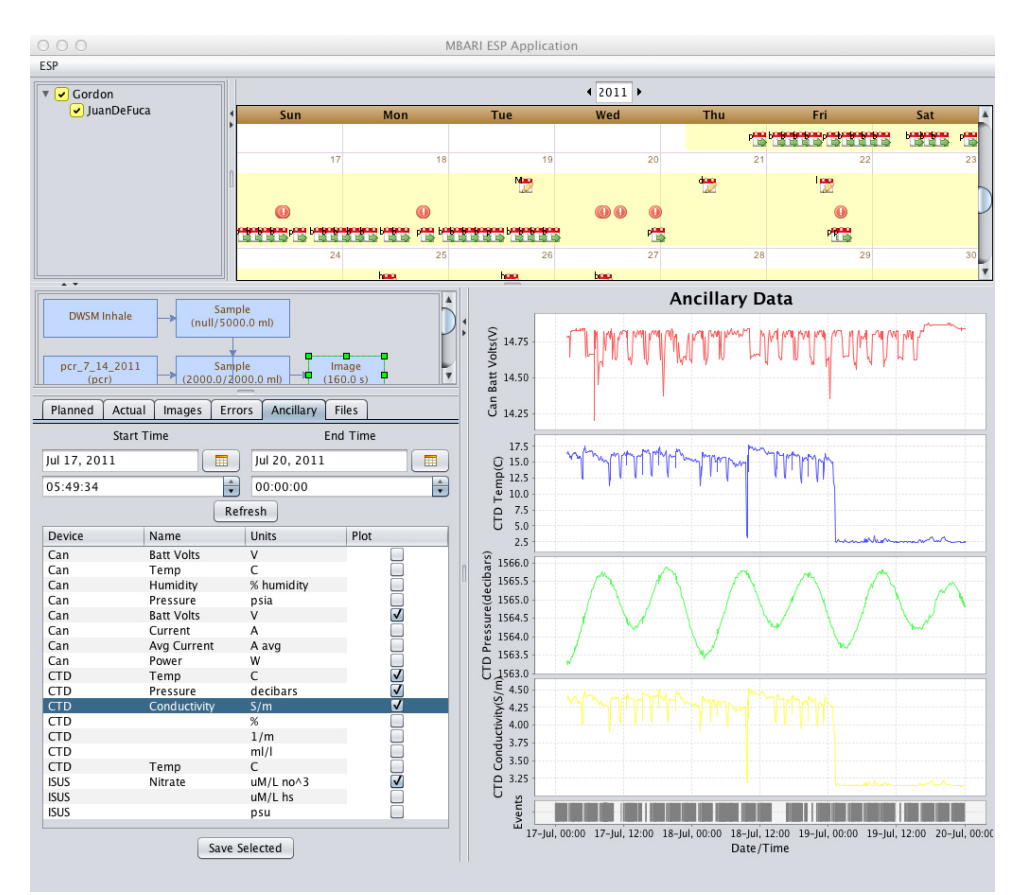

If you right-click on the plot itself, you will be presented with some options to save, print or zoom/pan the ancillary data plots.

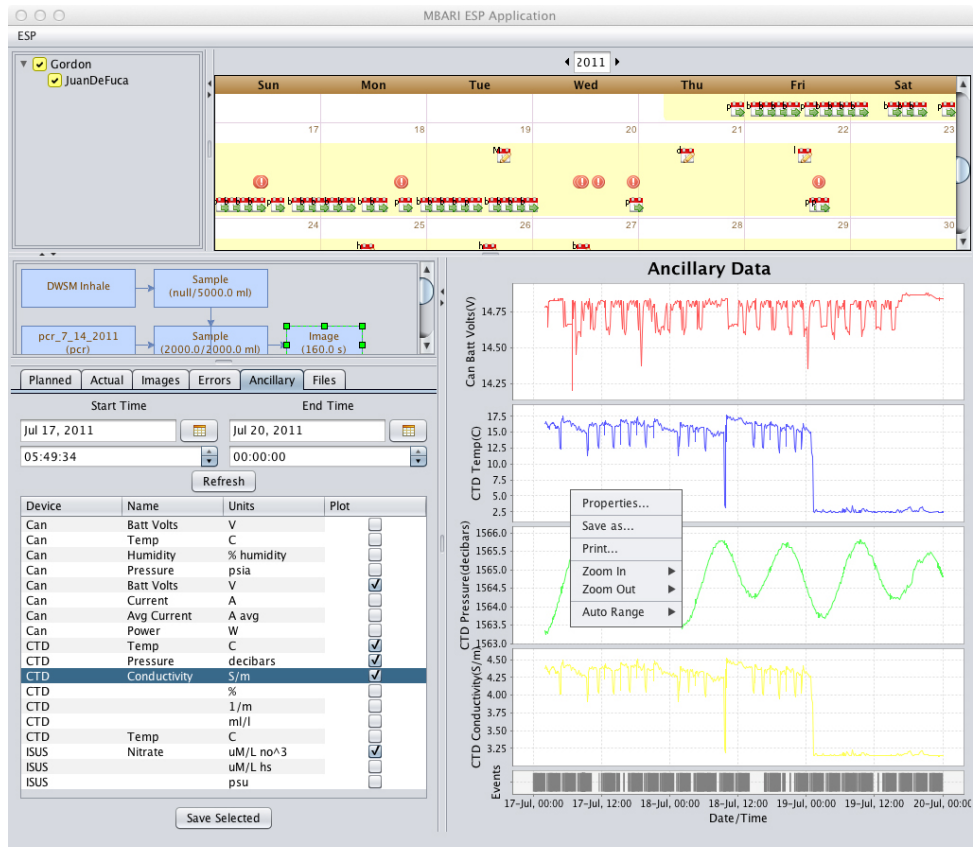

If you want to save the data that you have plotted, in the left window, click on the "Save Selected" button and it will present you with a file dialog so you can save a comma separated list of data points to

your disk somewhere for further analysis. Note that in the resulting CSV file, the dates and times of the different data do not align and so where there is not data "N/A"s are inserted as excel understands those as no data.

Another thing that may be helpful, is that if you select on the "Files" tab again, and if there are any files that are PCR results (i.e. end in .pcr), you can select those to see plots and tables of the data in the PCR results file in the context sensitive details window.

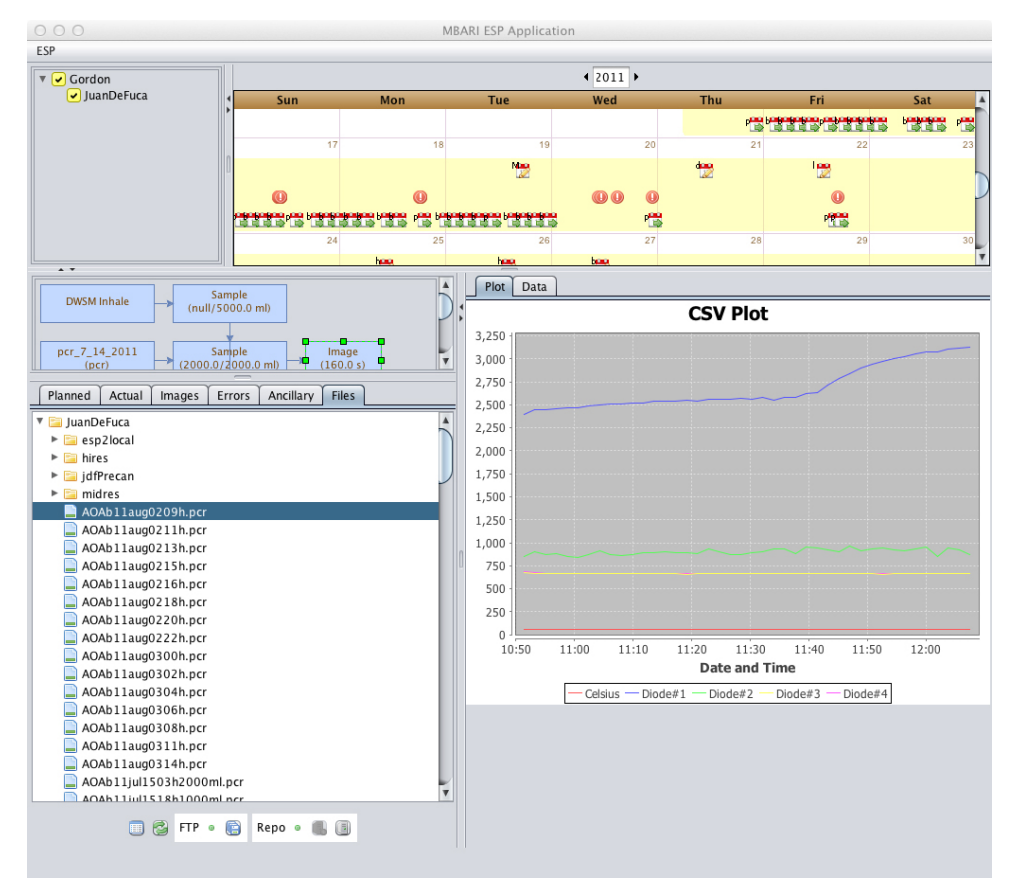

Lastly, if you are interested in a CSV formatted file of the information from the ESP mission, you can right-click on the mission in the calendar view and select "Export to CVS File" which will give you a dialog box to save a CSV formatted file with some of the information from the mission to date to your computer.

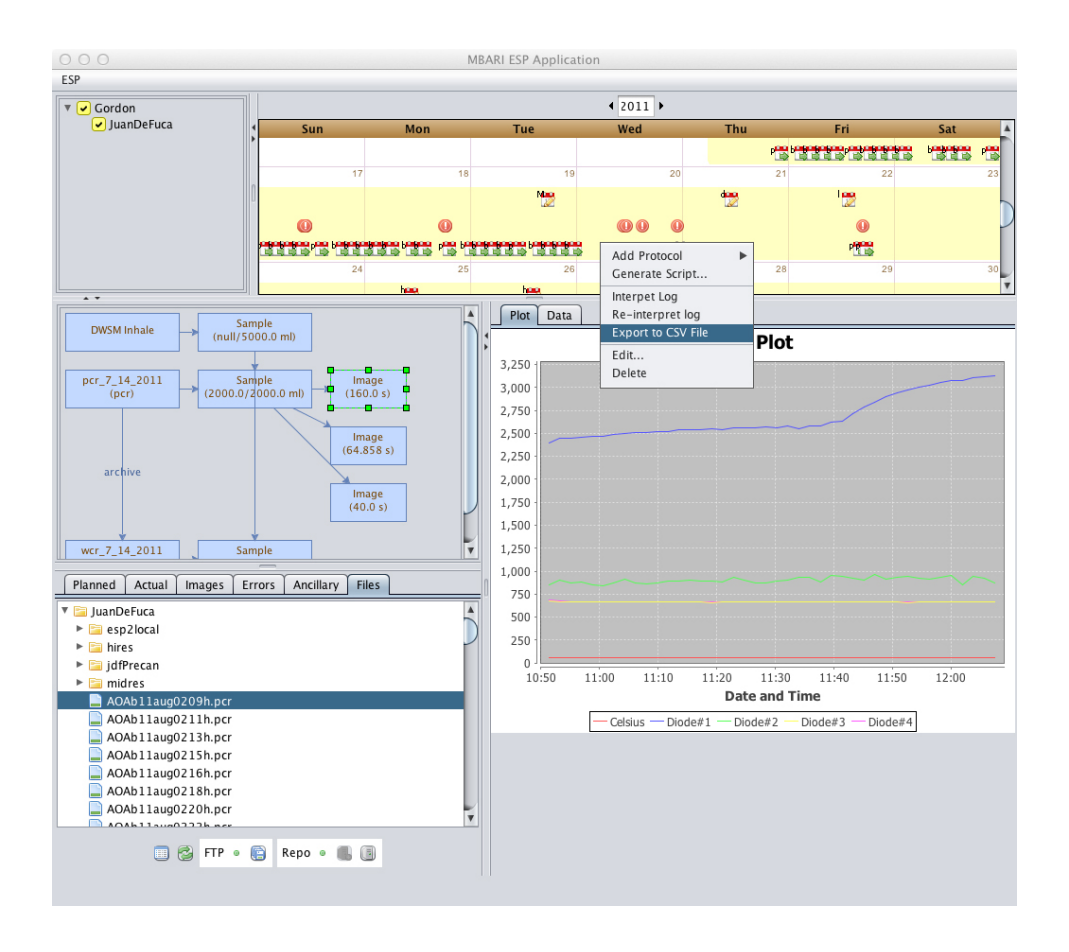